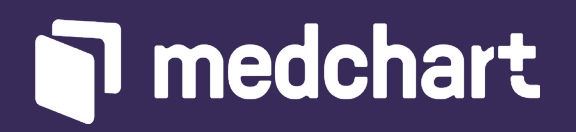

# **Digital Desk Guide** Your guide to Medchart best practices

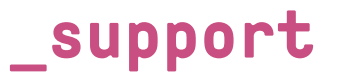

Have a question? Need a hand? Feel free to reach out to our support team through any one of these channels:

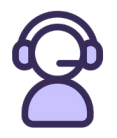

We have agents available via live chat from 9am to 5pm EST, Monday through Friday. If you write in after business hours, we will get back to you the next business day morning.

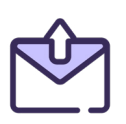

Email us anytime at contact@medchart.ca or reach out to your Customer Experience Associate.

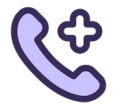

Reach our support line at 1-888-399-7789.

### Medchart knowledge base

### how-to's

### Click on any of these topics for a step-by-step guide

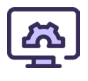

### **Admin Functions**

Add Credits/Funds to your Account Set an Invoice Auto-Approval Limit **Download Monthly Invoices** 

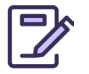

#### **Authorizations**

**Request your Client's E-Signature Upload Signed Authorization Forms Download Blank Authorization Forms** 

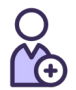

### Clients

**Register a Client** Edit a Client's Information

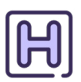

### Requests

Request Records from a Healthcare Provider **Request an OHIP Summary Request Records from Sick Kids** Checkout a Request in Action Items Review the Tracking History of a Request

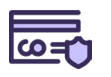

#### Invoices

Approve a Provider Invoice **Dispute a Provider Invoice** What if you Receive Invoices/Records from a Provider

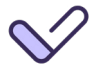

### Records

**Download Clinical Notes and Records Download Diagnostic Imaging** How to Share Records

### Medchart knowledge base

## \_consents & authorizations

### Learn how to submit a proper authorization scan

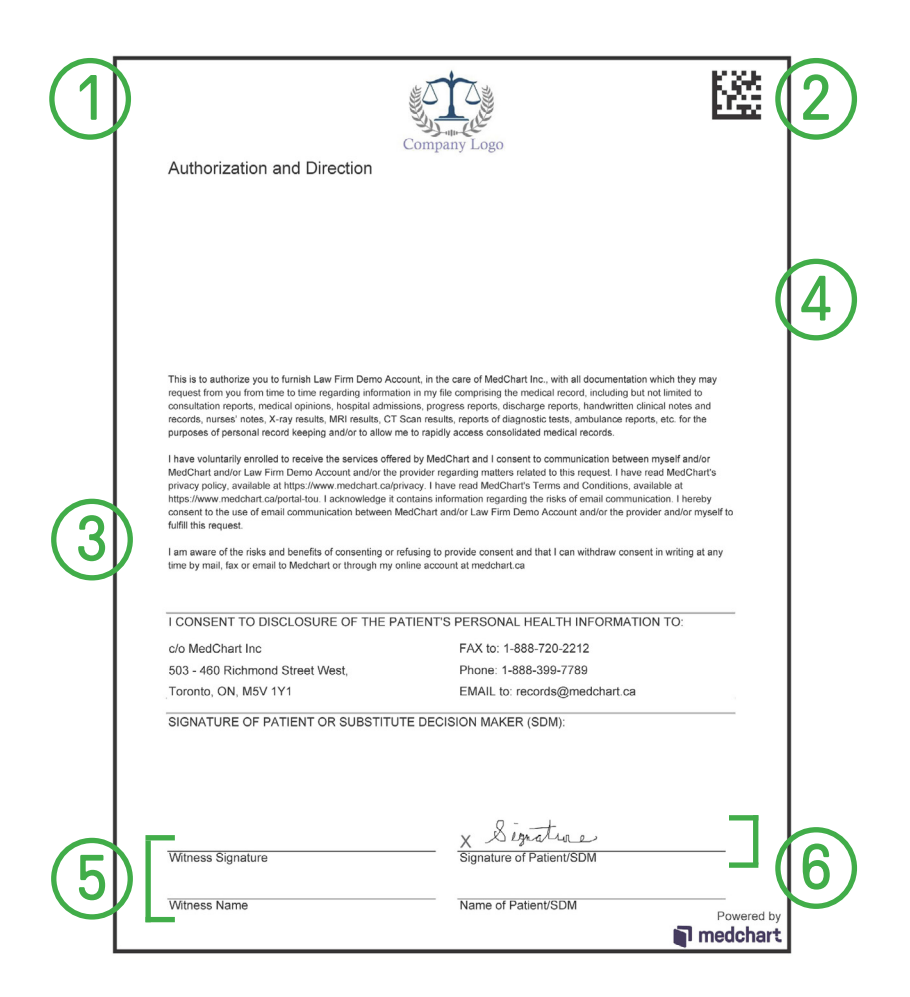

- 1. Borders intact and aligned correctly
- 2. Clear, intact barcode
- 3. Clear, visible scan
- 4. No additional markups/updates
- 5. Witness section is blank
- 6. Only the client's signature is filled out

### Medchart knowledge base

## \_consents & authorizations

Our system automatically rejects consents that have these common errors

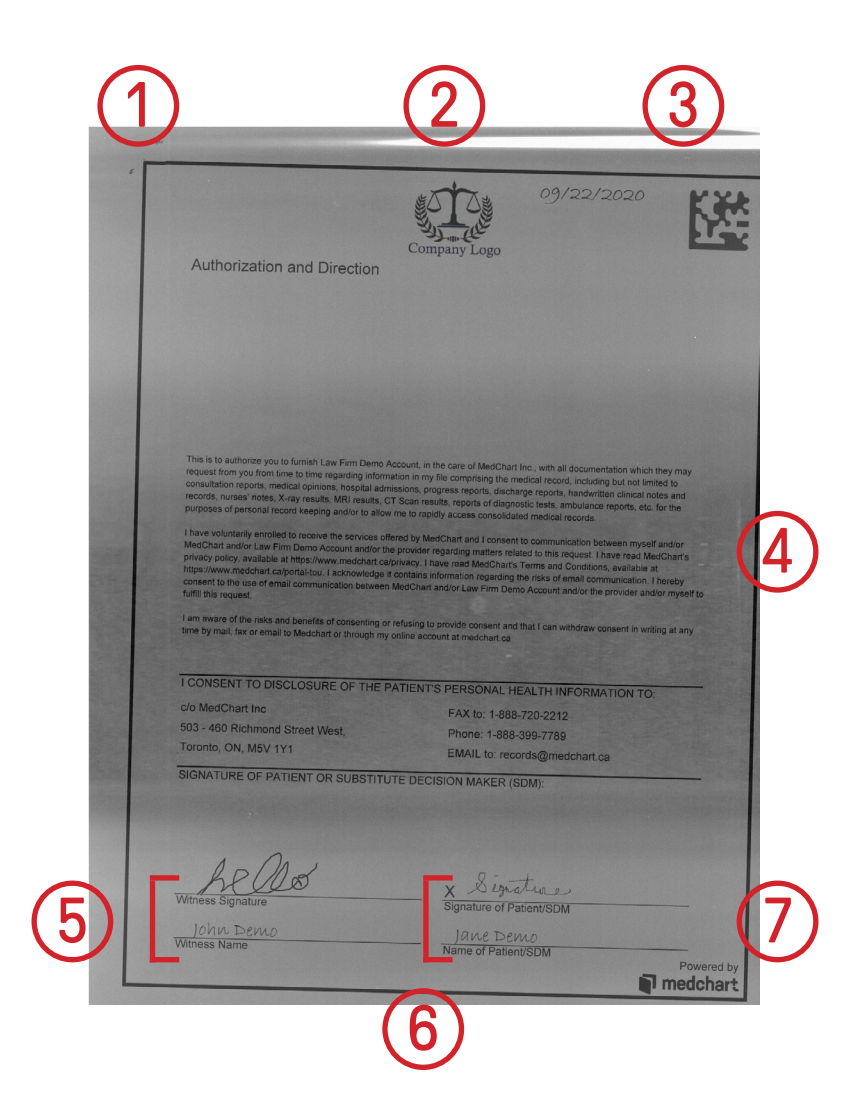

- 1. Staple mark in corner
- 2. Dated
- 3. Distorted barcode
- 4. Dark scan

- 5. Witness section filled out
- 6. Client name filled out
- 7. Crooked scan, with borders cut off

### Medchart knowledge base

# \_tips for success

### action items

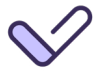

Check your action items often

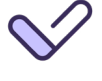

Pay/dispute your invoices quickly so there is no delay in obtaining records

Follow the instructions for any actions required

### common actions

You may see these buttons beside requests you have in Action Items. Review what each one means below:

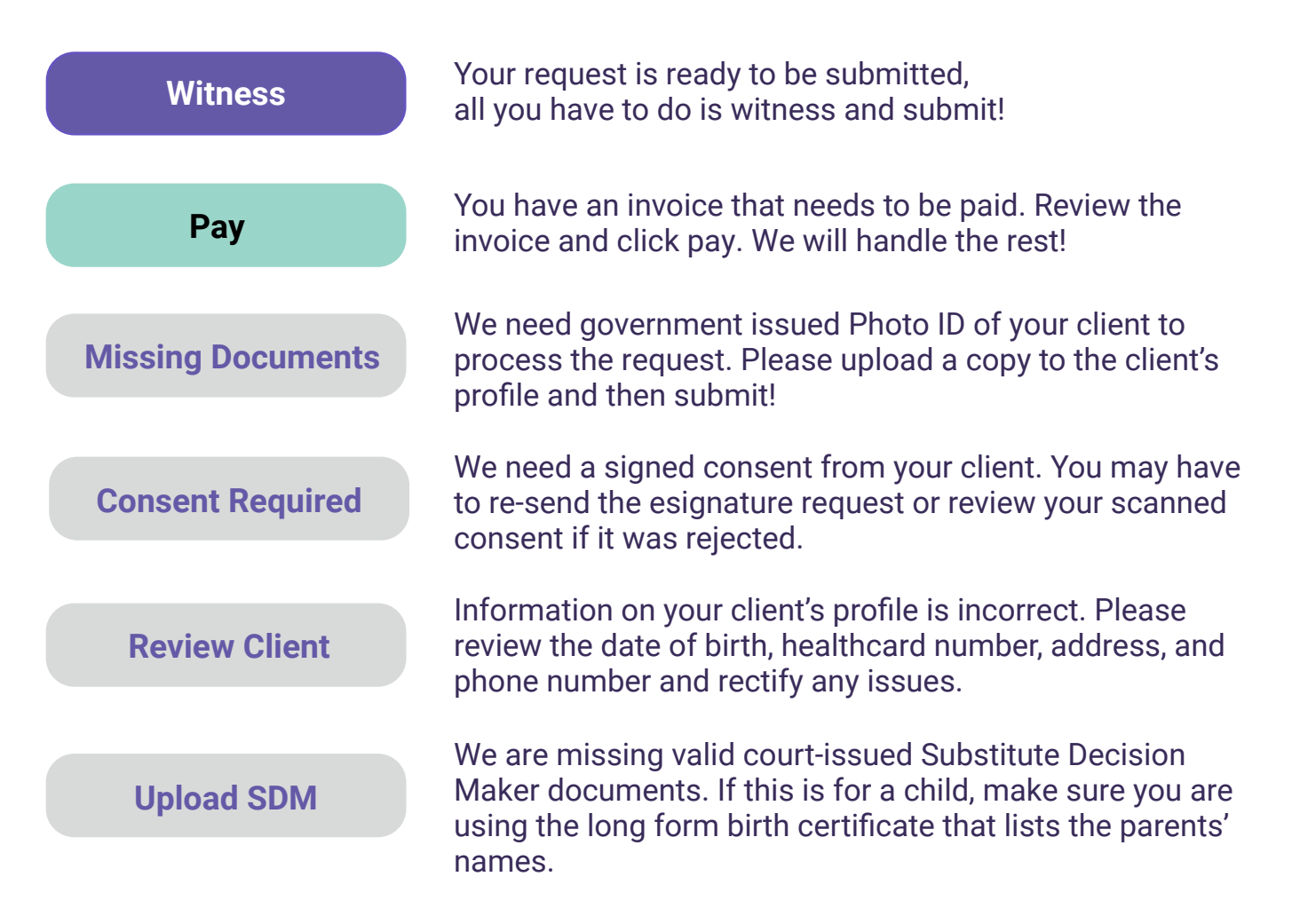

### Medchart knowledge base

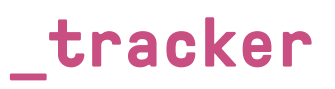

Each request has its own unique tracker, that you can access from the Request Details page. Below, we will break down the various information you can gather from the tracker:

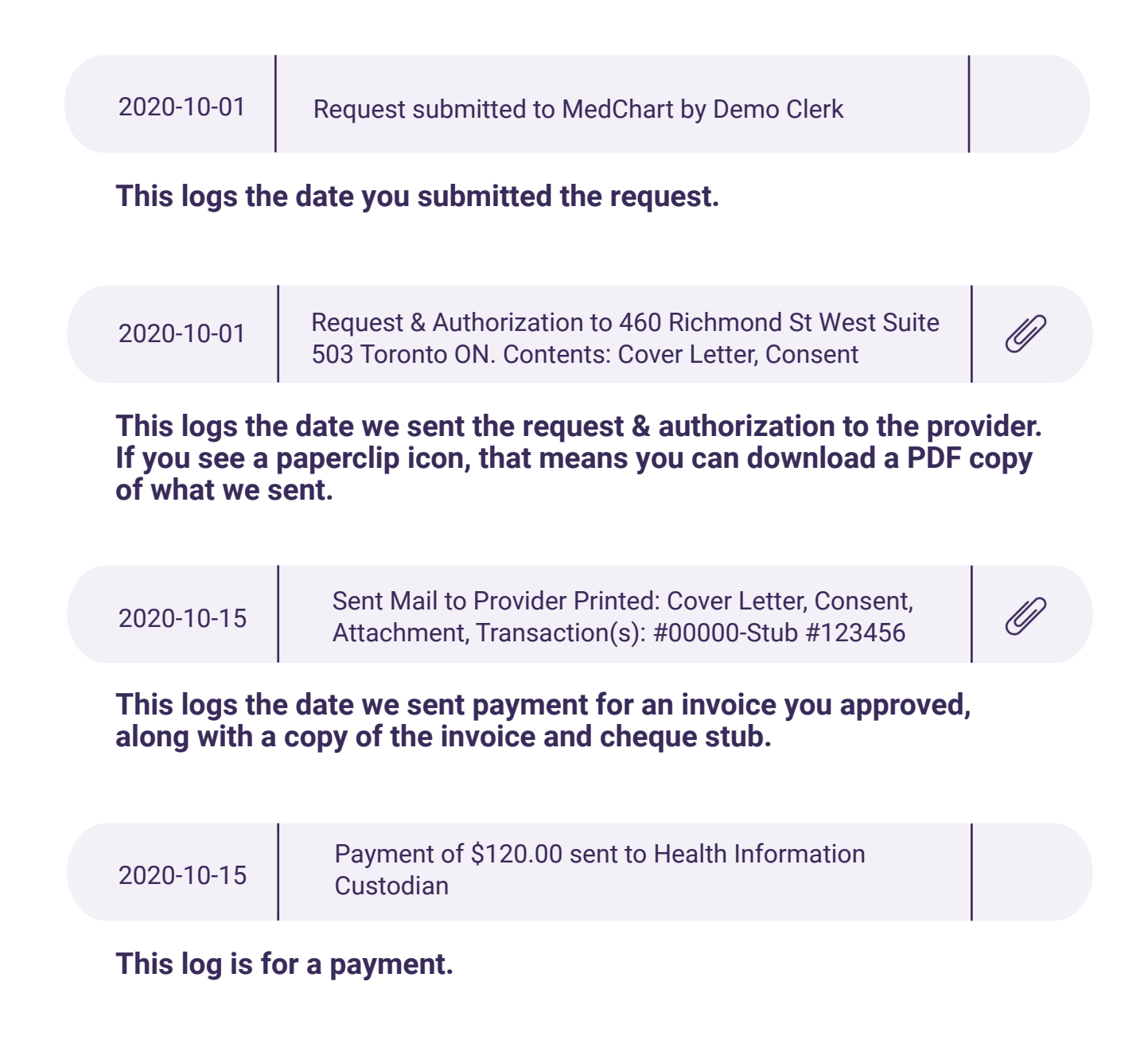

### Medchart knowledge base

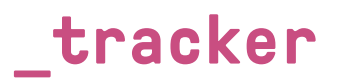

| 2020-10-20                                               | Fax sent to 16475555555                                                                 | Ø |
|----------------------------------------------------------|-----------------------------------------------------------------------------------------|---|
| This log is for a follow-up fax.                         |                                                                                         |   |
| 2020-10-22                                               | Reminder to 16475555555                                                                 |   |
| This log is for an automated written reminder/follow-up. |                                                                                         |   |
| 2020-10-25                                               | Placed call to provider. Message: They received the request and are fulfilling it today |   |

This log is for a phone call follow-up.

Medchart knowledge base